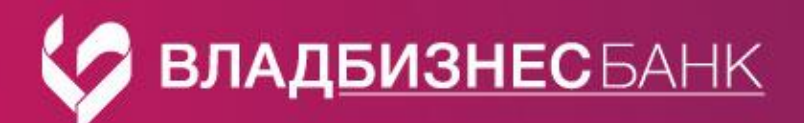

## Памятка

## Выгрузка документов по ВЭД из iBank

- 1. В разделе «Постановка на учет договора» выберите нужный документ
- 2. Нажмите правой кнопкой мыши и выберите пункт «Сохранить как PDF»
- 3. Укажите место, где на вашем компьютере хотите сохранить файл

| =  | Выписка                             |              | + Созд                                                                                                    | ать   | 💭 Обновить 📑 Рас         | печатать | ы 🗸 🔍 Поиск        |            |               |
|----|-------------------------------------|--------------|----------------------------------------------------------------------------------------------------|-------|--------------------------|----------|--------------------|------------|---------------|
| ₽  | Рублевые документы                  | >            |                                                                                                    |       |                          |          |                    |            |               |
| \$ | Валютные документы                  | $\sim$       | Рабочи                                                                                                    | e     | Исполненные              |          |                    |            |               |
|    | Перевод валюты                      |              | Показыва                                                                                                    | ать д | документы с 08.02.2021 🔃 | по 10    | 0.03.2025 📅 Обнови | ть         |               |
|    | Покупка валюты                      |              |                                                                                                    |       |                          |          |                    | _          |               |
|    | Продажа валюты                      |              | <ul> <li>✓</li> <li>Ø</li> </ul>                                                                                                    | N     | док. ∽² Дата док. ∽¹     | Ранее    | е присвоенный УНК  | N договора | Дата договора |
|    | Конвертация валюты                  |              | Image: Image: | 1     | Печать                   |          |                    | 1          | 26.05.2021    |
|    | Списание с транзитного счета        |              |                                                                                                    |       | Предварительный прос     | мотр     |                    |            |               |
|    | Обязательная продажа валюты         |              |                                                                                                    |       | Сохранить как PDF        |          |                    |            |               |
| \$ | Валютный контроль                   | $\checkmark$ |                                                                                                    |       | Сохранить как RTF        |          |                    |            |               |
|    | Сведения о валютных операциях       |              |                                                                                                    |       | Отзыв                    |          |                    |            |               |
|    | Справка о подтверждающих документах |              |                                                                                                    |       |                          |          |                    |            |               |
|    | Постановка на учет договора         |              |                                                                                                    |       |                          |          |                    |            |               |
|    | Снятие с учета договора             |              |                                                                                                    |       |                          |          |                    |            |               |
|    | Изменение сведений о договоре       |              |                                                                                                    |       |                          |          |                    |            |               |
|    | Архив                               | >            |                                                                                                    |       |                          |          |                    |            |               |
|    |                                     |              |                                                                                                    |       |                          |          |                    |            |               |

\* Если к документу было вложение, то вложения сохраняются отдельной кнопкой «Скачать всё» из формы заявления.

| 1нформация банка УК<br>/никальный номер контракта (кредитного договора): <b>2</b> |               |  |  |  |  |  |  |  |
|-----------------------------------------------------------------------------------|---------------|--|--|--|--|--|--|--|
| Ø 2 вложения                                                                      | 🕹 Скачать все |  |  |  |  |  |  |  |
| Договор от 26-0                                                                   | 5-2021.pdf    |  |  |  |  |  |  |  |
|                                                                                   |               |  |  |  |  |  |  |  |